### На главной странице сайта СФУ выбираем «учебные курсы»

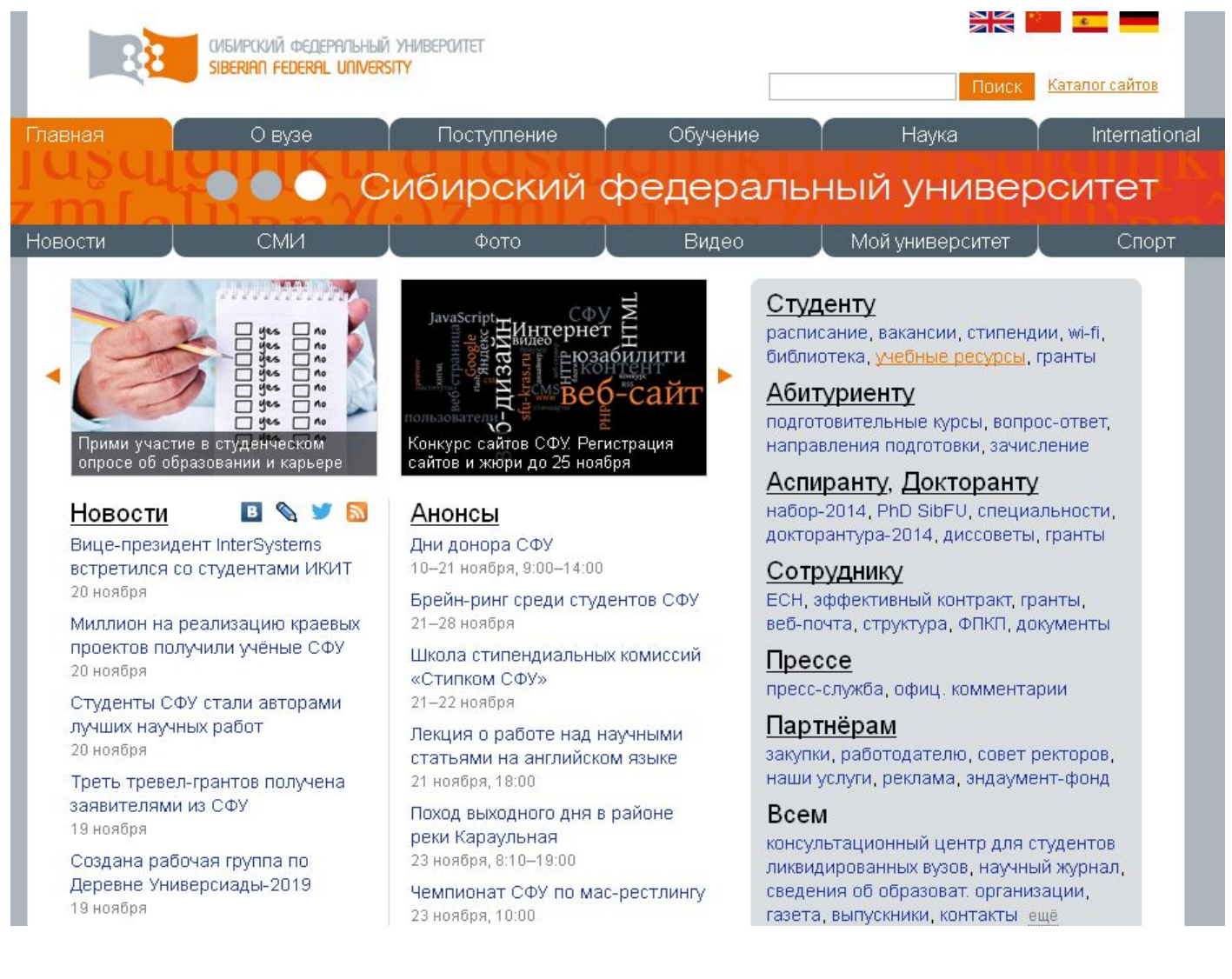

## Далее «Система электронного обучения e.sfu-kras.ru»

|                                                                                                    |                                                                                                    |                                                                                                    | Поиск Каталог сайтов                                                                  |                 |             |
|----------------------------------------------------------------------------------------------------|----------------------------------------------------------------------------------------------------|----------------------------------------------------------------------------------------------------|---------------------------------------------------------------------------------------|-----------------|-------------|
| Главная                                                                                                    | О вузе                                                                                                    | Поступление                                                                                                    | Обучение                                                                              | Наука           | Internatior |
|                                                                                                    |                                                                                                    |                                                                                                    | Образое                                                                               | ательный г      | юртал       |
| Новости                                                                                                    | СМИ                                                                                                    | Фото                                                                                                    | Видео                                                                                 | Мой университет | Спорт       |
| Новости<br>Расписание<br>+ Основные<br>образовател<br>программы<br>+ Инженерное<br>СФУ<br>+ Дополнител<br>образовани<br>Стипендии,<br>Балльно-ре<br>схема<br>Нормативны<br>- Образоват<br>ресурсы<br>+ Разработи | е занятий<br>пьные<br>е образование в<br>ьное<br>е<br>премии<br>йтинговая<br>ые документы<br><b>тельные</b><br>ка ЭОР | Образовательные ре<br>Основные По институтам<br>Электронные курсы в си<br>• Система электронного об<br>• Электронные курсы study,<br>• Магистерские программы<br>• О разработке электронны<br>Ресурсы Научной библи<br>• Электронный каталог изда<br>• Учебно-методические ком<br>• Электронные научные жур | Фото         Видео         мои университет         Спорт           овательные ресурсы |                 |             |
| Подраздел<br>Управление и<br>довузовской<br>Управление р<br>магистратуры                                                                                                    | ения:<br>координации<br>подготовки<br>развития                                                                        | Другие ресурсы<br><ul> <li>Видеолекции</li> <li>Полный каталог сайтов Со</li> </ul>                                                                                                    | Φ <u>Υ</u>                                                                            |                 |             |

Учебное управление

### Для того чтобы получить логин и пароль, необходимо пройти по ссылке «вход»

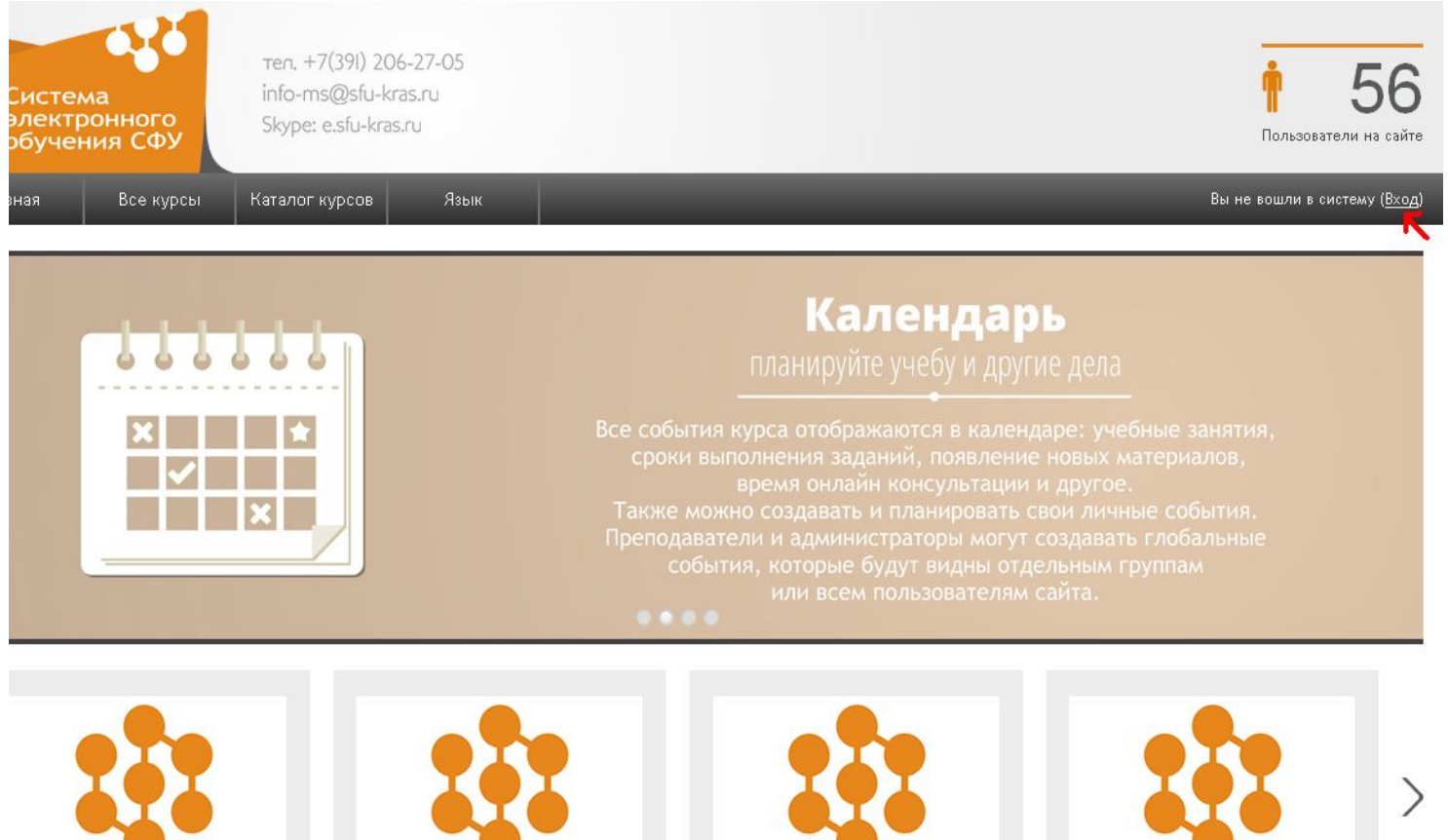

Управление персоналом (Л.А. Новопашина)

Математическое программное обеспечение (Часть 2)

Управление затратами на предприятии

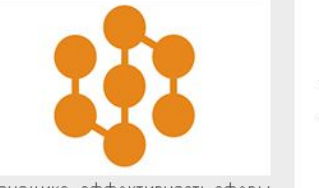

Экономика, эффективность сферы сервиса и основы

# появиться следующее. Нажимаем «Как узнать свои логин и пароль?»

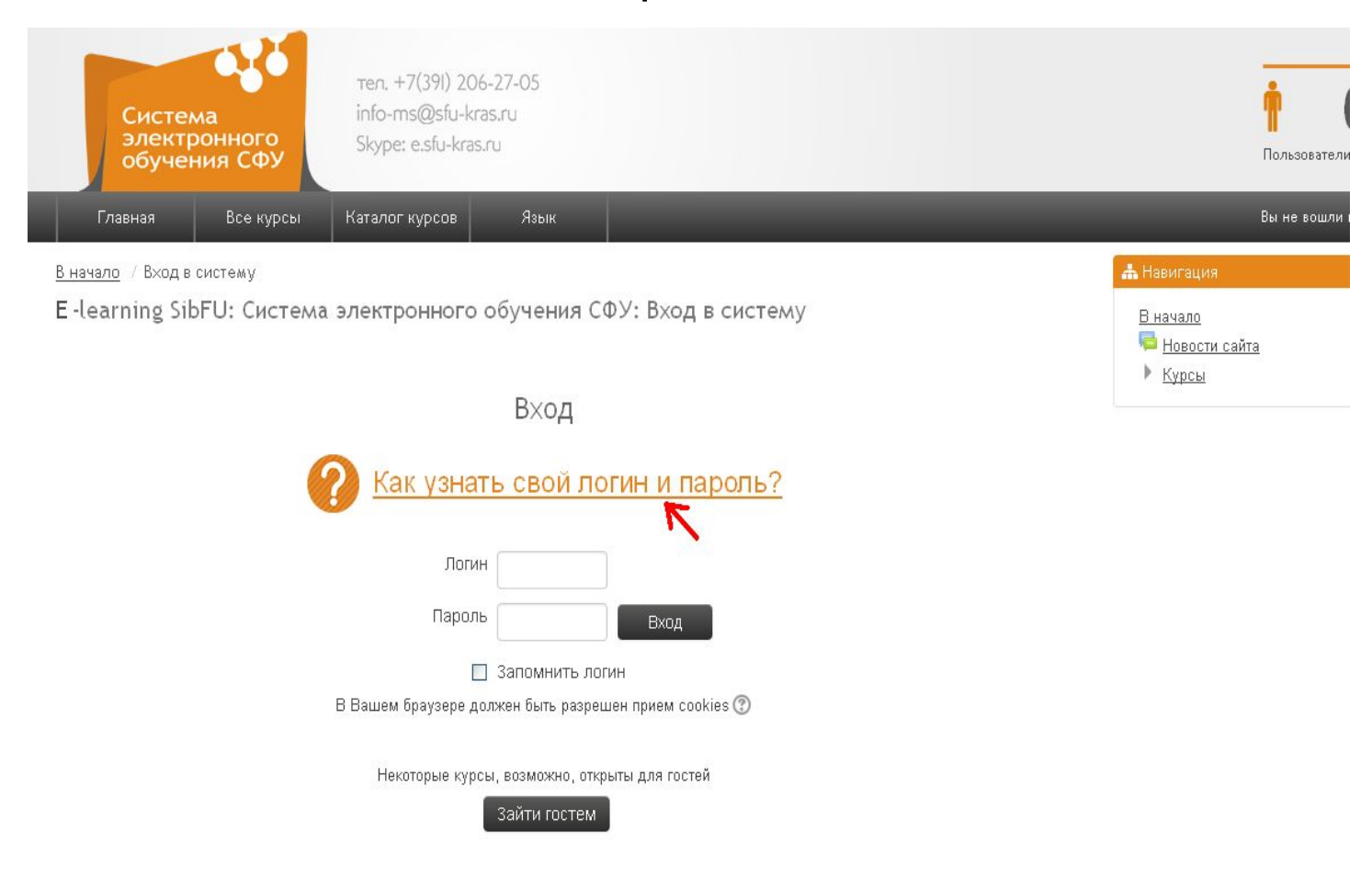

#### и следующим шагом переходим по ссылке «password.sfu-kras.ru»

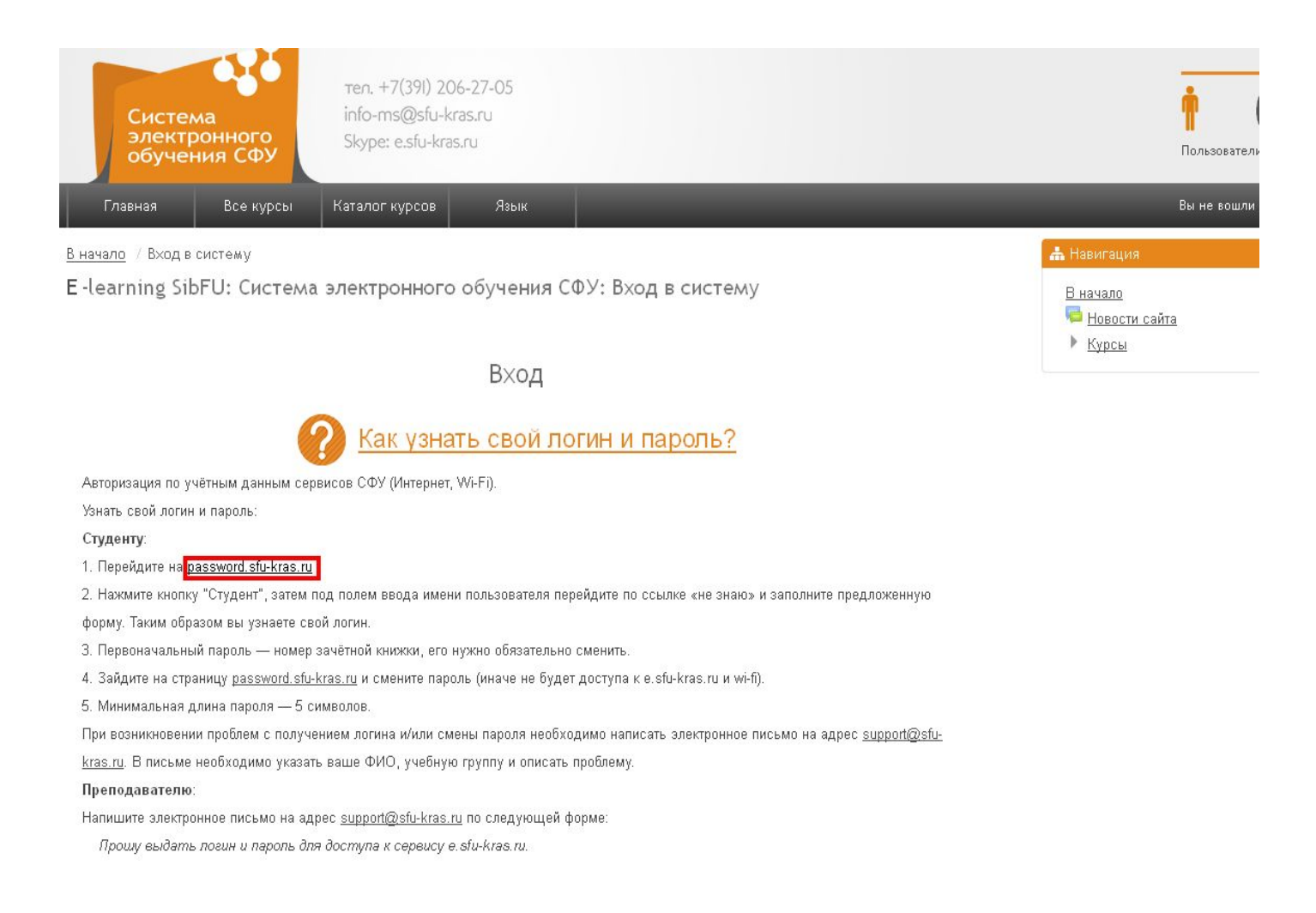

## После этого необходимо выбрать «Студент»

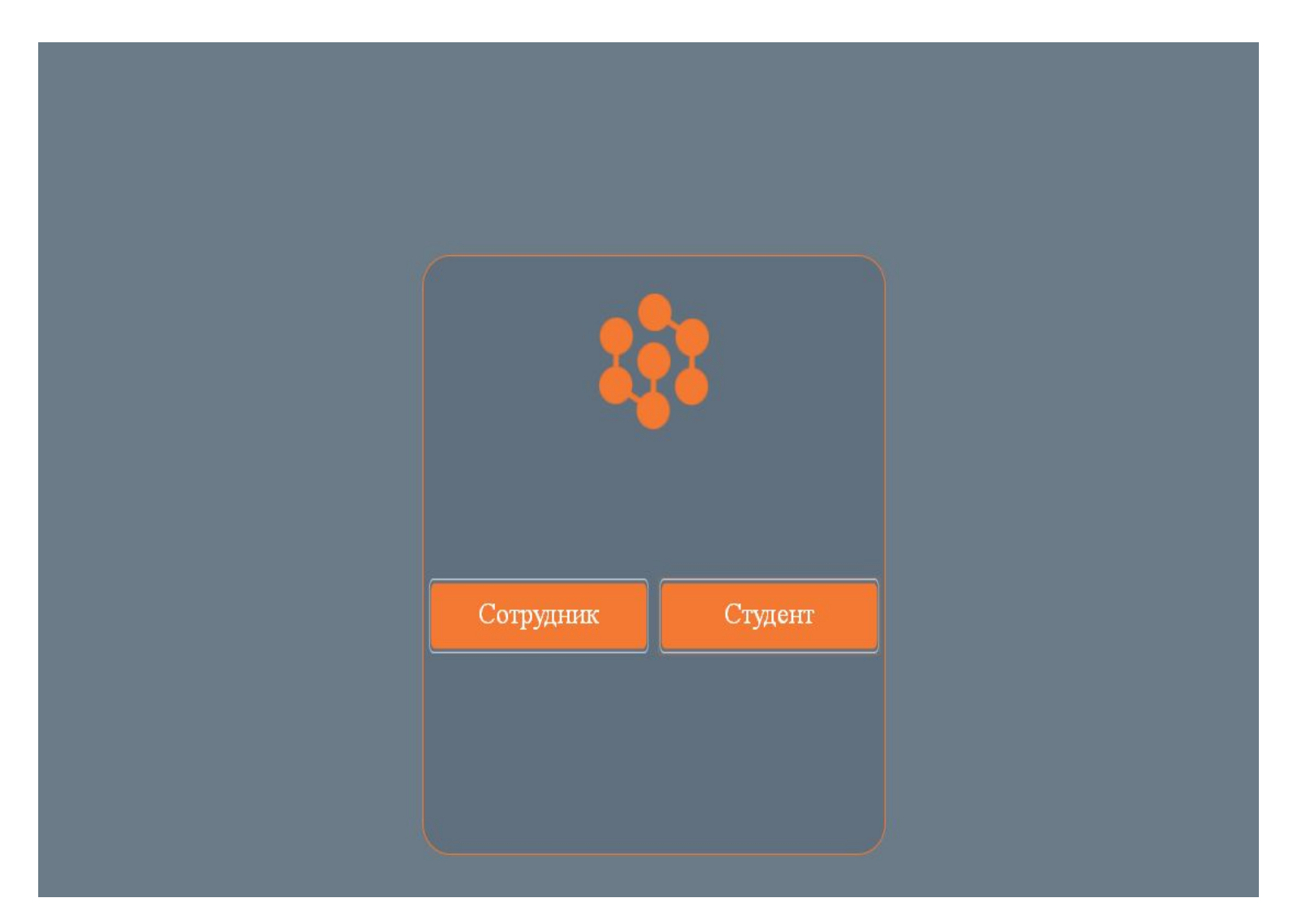

В строке «имя пользователя» ничего не вводим, а в строке «пароль» вводим номер зачетной книжки студента, которому необходимо получить логин и пароль. После того как ввели номер зачетной книжки, необходимо нажать «не знаю» под строкой «имя пользователя»

| Имя пользователя<br>не знаю<br>Пароль |
|---------------------------------------|
|                                       |

## Появиться следующее:

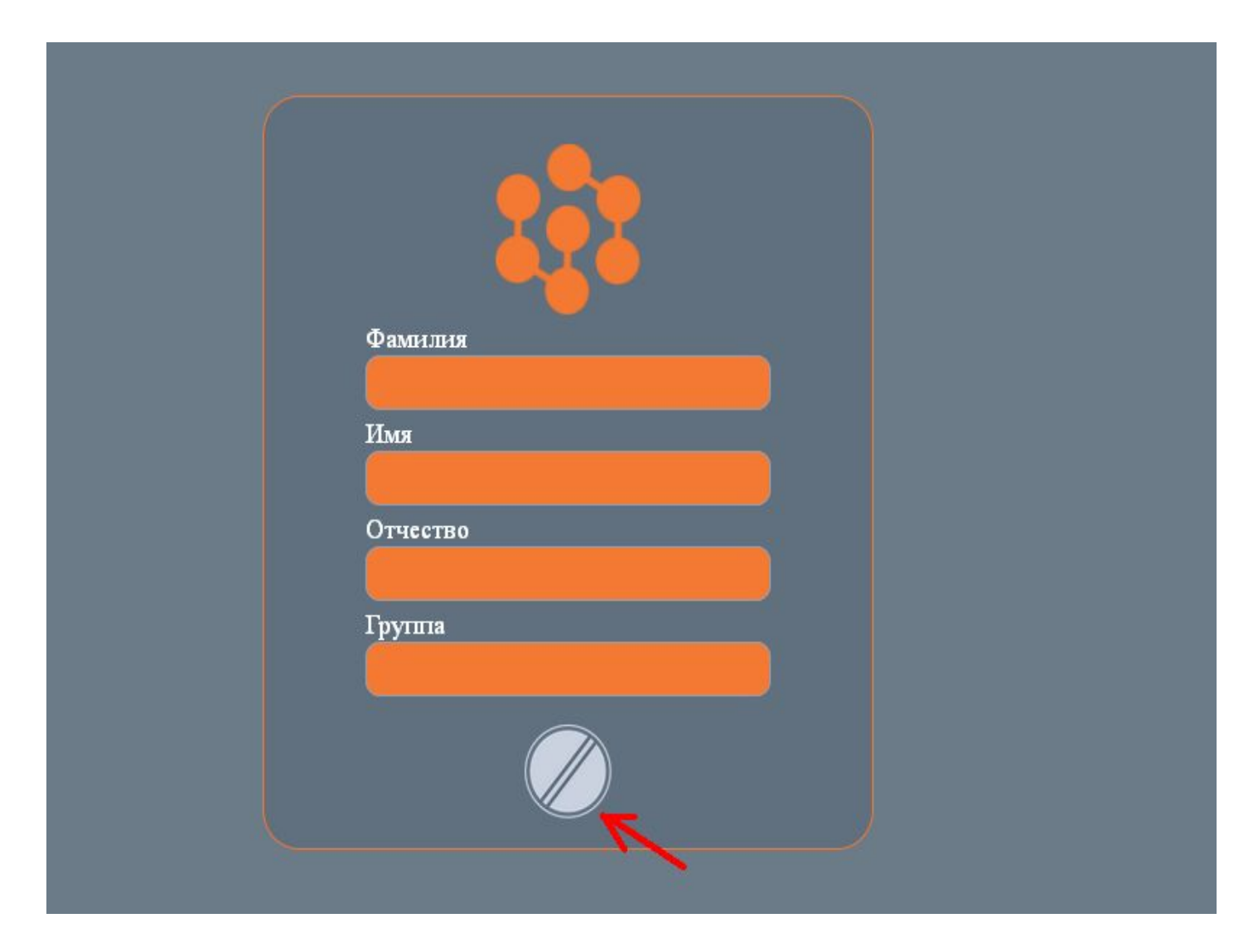

Здесь вводим, соответственно, фамилию имя отчество и номер группы студента. После чего нажимаем знак обозначенный на рисунке стрелочкой. Появиться всплывающее окно

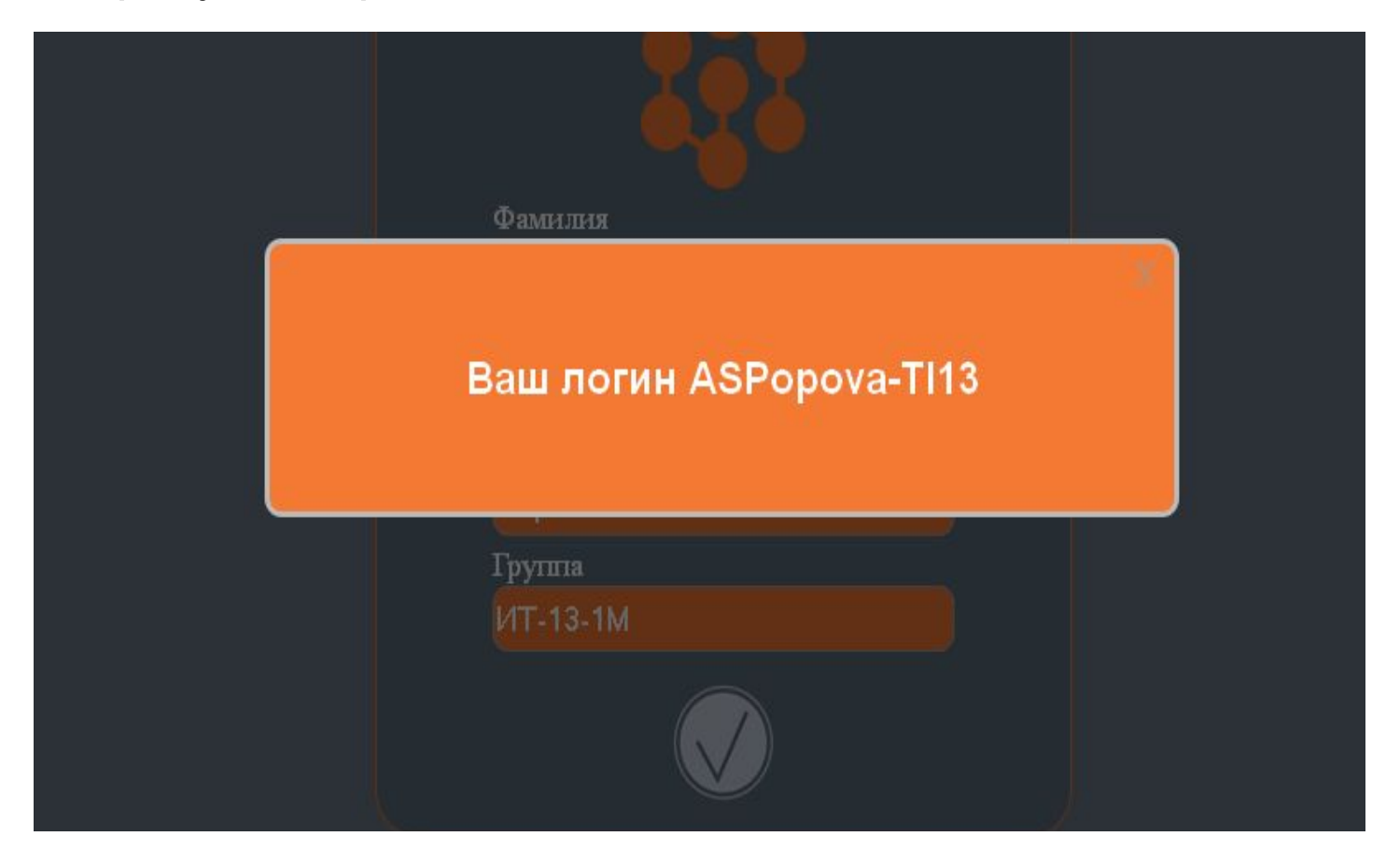

Это и будет логин. Для того чтобы узнать пароль, необходимо закрыть всплывающее окно и нажать закрыть всплывающее окно и нажать закрыть на накрыть накрыть накрыть всплывающее о

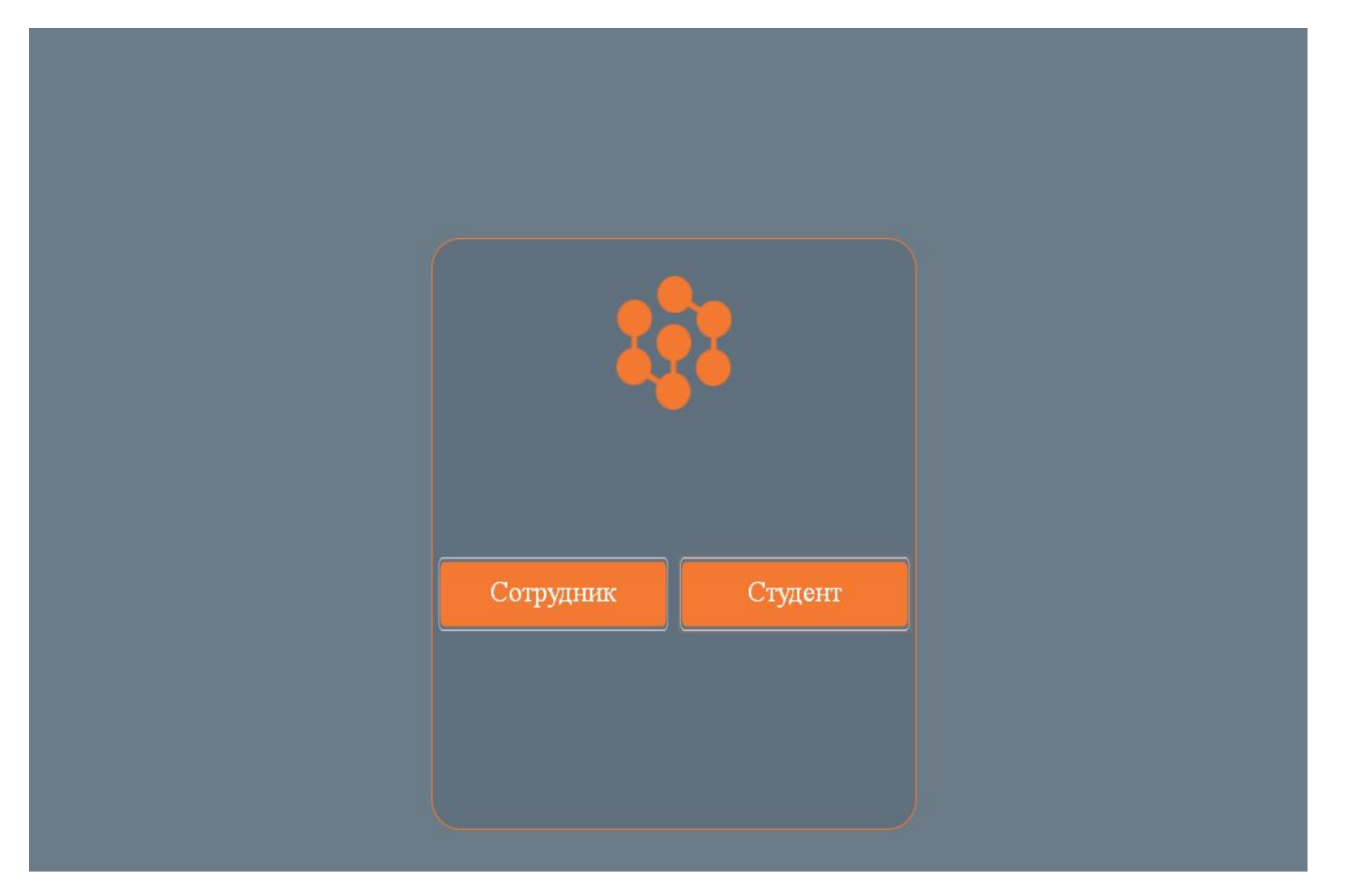

## А после нажатия «студент» вновь на

| Имя пользователя<br>не знаю<br>Пароль |
|---------------------------------------|

Теперь в строке «имя пользователя » вводим полученный логин, а строке «пароль» снова номер зачетной книжки и маем значок внизу строки. Появляется следующее

| Новый парољ<br>Подтверждение |
|------------------------------|
|                              |

Придумываем новый пароль. Он должен содержать и цифры и английские буквы, например: 1035m. После того как новый пароль будет введен нажимаем значок.

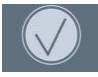

В начало 📫 Новости сайта • Курсы

Теперь чтобы войти в систему возвращаемся к станице

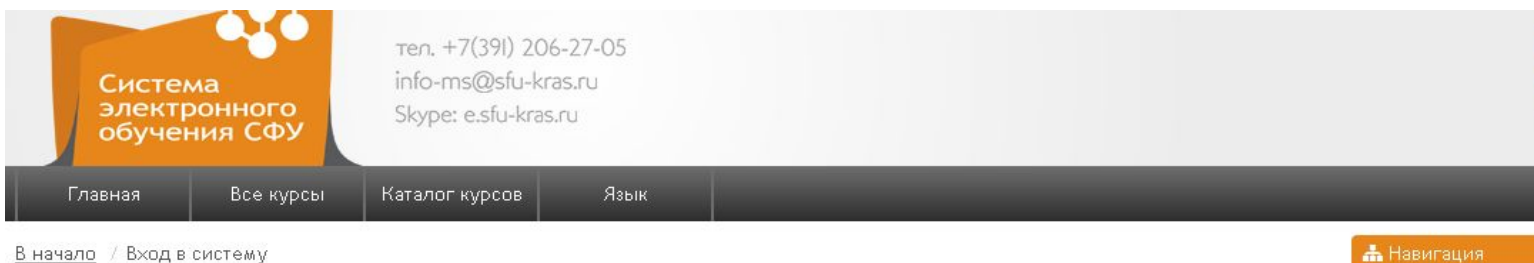

E-learning SibFU: Система электронного обучения СФУ: Вход в систему

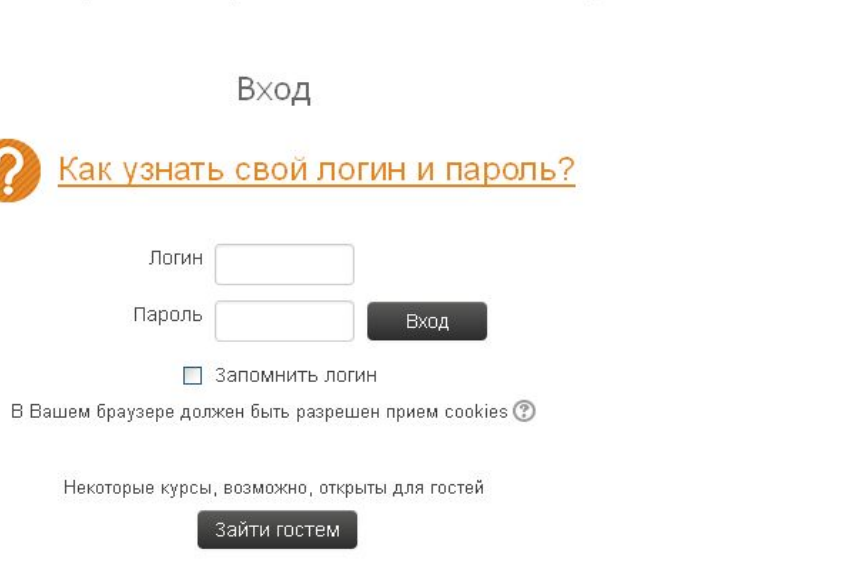

## Вводим логин и пароль в соответствующих строках, нажимаем вход и автоматически переходим на страницу своего профиля.

| E -learning SibFU: Редакти            | <u>В начало</u>                                                            |                                                               |
|---------------------------------------|----------------------------------------------------------------------------|---------------------------------------------------------------|
| Алина Попова                          |                                                                            | <ul> <li>Моя домашняя стран</li> <li>Мой профиль</li> </ul>   |
|                                       | ▶ <u>Развернуть всё</u>                                                    | <ul> <li>Просмотр профиля</li> <li>Сообщения форук</li> </ul> |
| Основные                              |                                                                            | <ul> <li>Сообщения</li> </ul>                                 |
|                                       |                                                                            | Мои личные файла                                              |
| Имя                                   | Алина                                                                      | Мои значки                                                    |
| 2                                     |                                                                            | Мои курсы                                                     |
| Фамилия                               | Попова                                                                     | <b>Ф</b> Настройки                                            |
| Отчество или второе имя               | Сергеевна                                                                  | 💌 Настройки моего про                                         |
| Алрес зпектронной почты*              |                                                                            | Редактировать<br>информацию                                   |
| Афес онскаронной почты.               |                                                                            | <ul> <li>Ключи безопасной</li> </ul>                          |
| Показывать адрес электронной          | Только другим слушателям курса                                             | Обмен сообщения                                               |
| почты                                 |                                                                            | ▶ Блоги                                                       |
| Формат сообщений злектронной<br>почты | НТМL-формат 🖌                                                              | ▶ Значки                                                      |
| Тип отправляемого дайджеста           | Без дайджеста (по одному злектронному письму на каждое сообщение форума) 🔻 |                                                               |
| 3                                     |                                                                            |                                                               |
| Автоподписка на форум                 |                                                                            |                                                               |
| Да (когда я отправляю сообщение       | е, я хочу, чтобы меня автоматически подписывали на форум) 🔽                |                                                               |

Здесь можно отредактировать информацию о себе. Обязательным полем для заполнения является: «адрес электронной почты». После того как мы закончили ввод инфор обновить профиль імаем . На этом регистрация закончена.